## ToolBOSS - How to Withdraw Items

Monday, January 20, 2014 9:46 AM

1. Login using your access code. Tap the green "Go" button.

| <b>S</b> |   |      |       |         |               |                           |                          |       |        |      |        |  |
|----------|---|------|-------|---------|---------------|---------------------------|--------------------------|-------|--------|------|--------|--|
|          |   | Comp |       | etalwor | B<br>king S   | Tooli                     | ng &                     | Machi | inery, | Inc. |        |  |
|          |   | 1    | PROVI | DED E   | Keni<br>Enter | B TOO<br>nameta<br>Access | LING<br>  Inc.<br>5 Code | MACH  | INER   | Y    |        |  |
| 1        | 2 | 3    | 4     | 5       | 6             | 7                         | 8                        | 9     | 0      | +    | ← X    |  |
| Q        | W | E    | R     | Т       | Y             | U                         | I                        | 0     | Ρ      | #    |        |  |
| Α        | S | D    | F     | G       | Η             | J                         | K                        | L     | -      | ;    | GO     |  |
| Ζ        | X | С    | V     | В       | N             | Μ                         | ,                        |       | 1      | :    |        |  |
| V        |   |      |       |         | Sp            | ace                       |                          |       |        |      | Cancel |  |

2. Once you are logged in successfully, you can tap the "Withdraw" button.

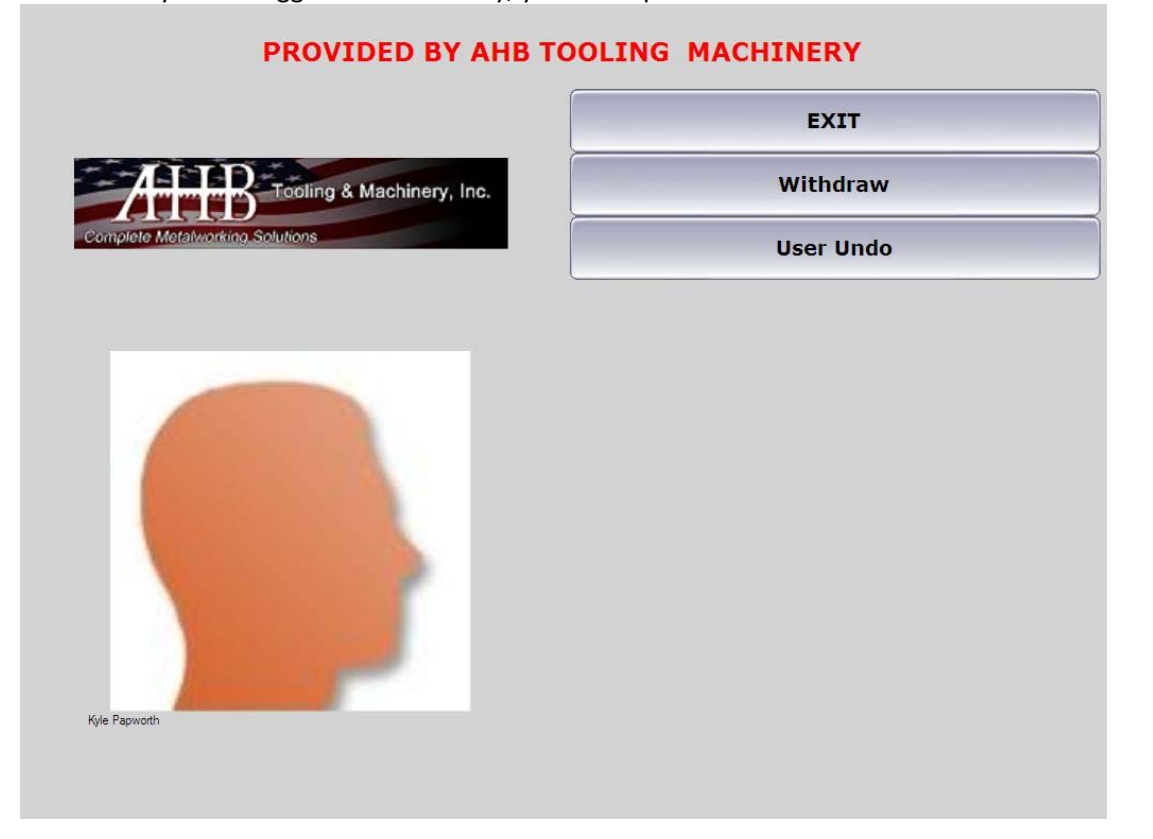

3. Tap the item that you would like to withdraw. Any items that are in stock will have a green checkmark next to them. Items that are out of stock will have a red x.

|    |             | Specify I            | tem |       |          |     |          |      |
|----|-------------|----------------------|-----|-------|----------|-----|----------|------|
| It | em          |                      | X   |       | <u>Ø</u> |     |          | 2    |
|    | Item        | Description          | Otv | Alias | Group    | Sub | Supplier | . Da |
| ×  | 235542      | 1/4 Drill Bit        | 0   | Allas | Group    | 540 | Supplier |      |
| ×  | Kyle-12345  | Test Item            | 0   |       |          |     | 345234   |      |
| Ĵ  | MITS-102687 | LIP13                | 12  |       |          |     | MITS-1(  |      |
| J  | MITS-102705 | LLSTN32              | 12  | -     |          |     | MITS-10  |      |
|    | MITS-239345 | DCS2                 | 12  |       |          |     | MITS-23  |      |
| 5  | MITS-290415 | CNMG 432 MW UC5115   | 110 |       |          |     | MITS-29  |      |
| V  | MITS-291434 | WNMG-432 MW VC5115   | 120 |       |          |     | MITS-29  |      |
| V  | MITS-292138 | WNMG-332 MW UC5105   | 110 | 5     |          |     | MITS-29  |      |
| V  | MITS-338722 | TNMG332 MA UC5115    | 120 | 12    |          |     | MITS-33  |      |
| ~  | MITS-355741 | CNMG 433 MH UC5115   | 110 |       |          |     | MITS-35  |      |
| ~  | MITS-383689 | CNMG-432 MA UE6110   | 120 |       |          |     | MITS-38  |      |
| ~  | MITS-388551 | DC0520T              | 12  |       |          |     | MITS-38  |      |
| ~  | MITS-388586 | DCK2211              | 12  |       |          |     | MITS-38  |      |
| ~  | MITS-429704 | S-DTFNL-243-C        | 2   |       |          |     | MITS-42  |      |
| ~  | MITS-429712 | S-DTFNR-243-C        | 1   |       |          |     | MITS-42  |      |
| ~  | MITS-440381 | CCMT-32.52 MW UE6610 | 120 |       |          |     | MITS-44  |      |
| ~  | MITS-483305 | DNMG-332 MA UE6105   | 120 |       |          |     | MITS-48  |      |
| V  | MITS-497731 | CNMG 432MP UE6105    | 120 |       |          |     | MITS-49  | -    |
| ◀  |             |                      |     |       |          |     | •        |      |
|    |             |                      |     |       |          |     |          |      |
|    |             |                      |     |       |          |     |          |      |
|    |             | Cancel               | 60  |       |          |     |          |      |
|    |             |                      |     |       |          |     |          |      |

4. Now enter the quantity you would like to withdraw by using the number pad. Press the green "Go" button when you are ready. For some items, buttons will display with a set quantity. Tap the button to select that quantity.

|                              | Withdraw                             | - Qty         |
|------------------------------|--------------------------------------|---------------|
| Specify a value from 1 to 12 | User                                 | Kyle Papworth |
| opecity a value nom 1 to 12  | Item                                 | MITS-102687   |
|                              | Alias                                |               |
| 1                            | Supplier Part<br>Number<br>(Current) | MITS-102687   |
| 1 2 3                        | Description                          | LLP13         |
|                              | Туре                                 | New           |
| 4 5 6                        | Issue Qty                            | 1             |
|                              | Available                            | 12            |
| 7 8 9                        |                                      |               |
|                              |                                      |               |
| • ← X                        |                                      |               |
|                              |                                      |               |
|                              |                                      |               |
|                              |                                      |               |
|                              |                                      |               |
|                              |                                      |               |
|                              |                                      |               |
|                              |                                      |               |
|                              |                                      |               |
|                              |                                      |               |
|                              |                                      |               |
|                              |                                      | 60            |
| L                            | cance                                |               |

5. Your Item Basket will now be displayed. If you'd like to withdraw other items you can click the blue "Add another item" button and you will be taken back to the screen in step 3. If you're ready to proceed to withdrawing you can tap the green "Withdraw" button.

|   | Item    | Description | Qty | Туре | Issue<br>Qty | Image<br>File | Qty | D |
|---|---------|-------------|-----|------|--------------|---------------|-----|---|
|   | MITS-10 | LLP13       | 1   | N    | 1            | ×             | -   |   |
|   |         |             |     |      |              |               |     |   |
|   |         |             |     |      |              |               |     |   |
|   |         |             |     |      |              |               |     |   |
|   |         |             |     |      |              |               |     |   |
|   |         |             |     |      |              |               |     |   |
|   |         |             |     |      |              |               |     |   |
|   |         |             |     |      |              |               |     |   |
|   |         |             |     |      |              |               |     |   |
|   |         |             |     |      |              |               |     |   |
|   |         |             |     |      |              |               |     |   |
|   |         |             |     |      |              |               |     |   |
|   |         |             |     |      |              |               |     |   |
|   |         |             |     |      |              |               |     |   |
|   |         |             |     |      |              |               |     |   |
|   |         |             |     |      |              |               |     |   |
| Ĩ |         |             |     |      |              |               |     |   |
| 1 |         |             |     |      |              |               |     |   |

6. Depending on your machine, a drawer will either open or the carousels will spin to the correct location and then the doors will unlock. A LED will turn on next to the door or on the front of the drawer so you know which location is open.

| Item                                    | MITS-102687   |                      |
|-----------------------------------------|---------------|----------------------|
| Supplier<br>Part<br>Number<br>(Current) | MITS-102687   |                      |
| Description                             | LLP13         |                      |
| Batch<br>Number                         | NONE          |                      |
| User                                    | Kyle Papworth |                      |
|                                         |               |                      |
|                                         |               |                      |
|                                         |               | <br>                 |
|                                         |               |                      |
|                                         |               |                      |
|                                         |               |                      |
|                                         |               | MITS-102687   Take 1 |
|                                         |               |                      |

Withdraw : Drawer Open

7. Proceed to withdraw your items and then slide the door shut or push in the drawer.

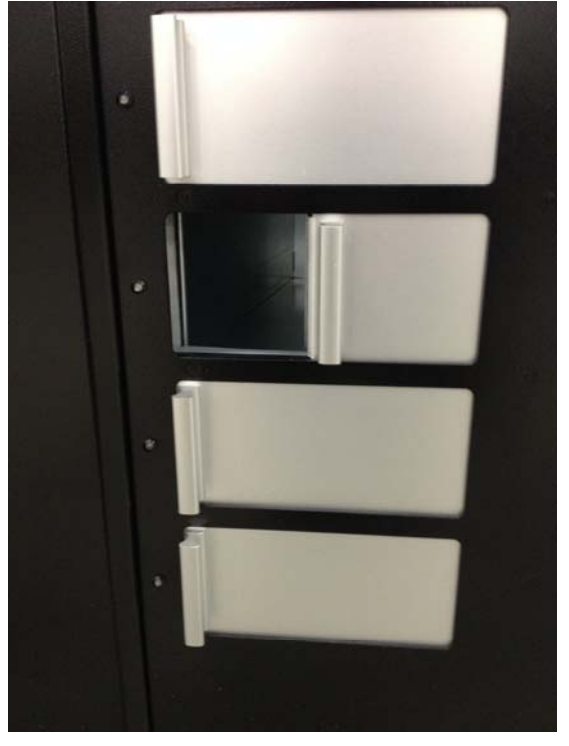

8. Once you're finished withdrawing the items you will be asked if you would like to withdraw more of the same, a different item or if you're finished. You can tap the "Log Out" button once you're finished.

| Withdraw - Same Item      |
|---------------------------|
| Withdraw - Different Item |
| Log Out                   |
| Main Menu                 |

ToolBOSS Page 4